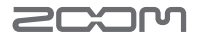

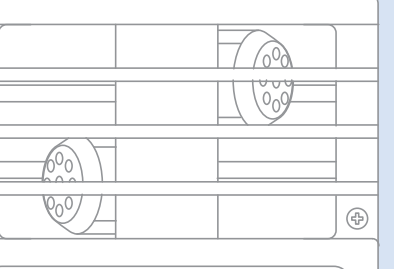

QBHD Handy Video Recorder

Grabadora de video manual Q3HD

### Manual de instrucciones

Lea las instrucciones de seguridad y manejo antes de usar esta unidad.

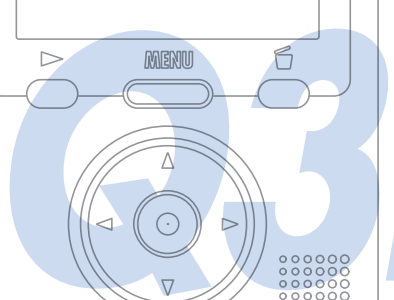

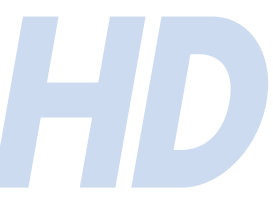

## Elementos incluidos en el embalaje

### Unidad Q3HD

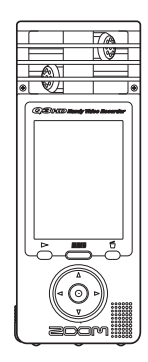

 2 pilas AA (para probar el correcto funcionamiento de la unidad)

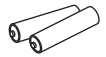

Nota: Use solo pilas alcalinas o recargables (NiMH).

Tarjeta SD

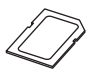

 Manual de instrucciones (este documento)

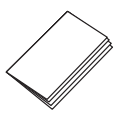

Programa HandyShare para edición y difusión de video

Conecte el Q3HD al ordenador y haga doble clic en el instalador HandyShare que encontrará en la tarjeta SD incluida para instalar este programa en el ordenador. Si no tiene instalado QuickTime en su ordenador, siga las instrucciones que aparecerán en pantalla tras arrancar el HandyShare para instalarlo.

## Función de las partes

### Partes de la unidad

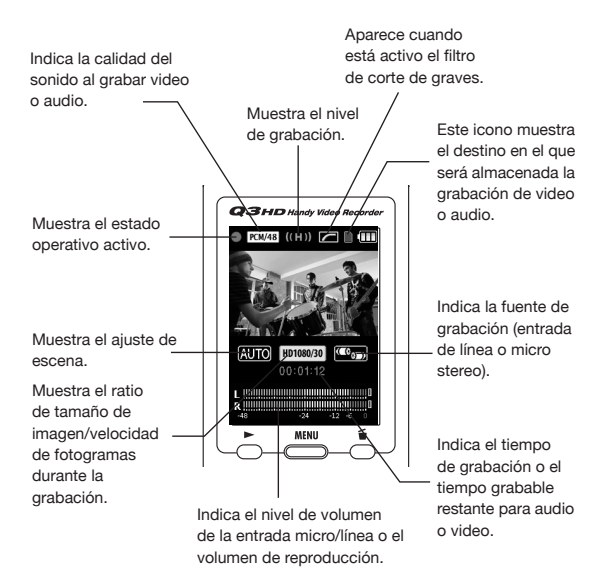

Destino de grabación de video/audio El icono de la tarjeta SD le indica que el audio/video está siendo grabado en la tarjeta SD.

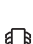

El icono de la memoria interna indica que el audio/video está siendo grabado en esa memoria interna.

## Función de las partes (continuación)

### Partes de la unidad

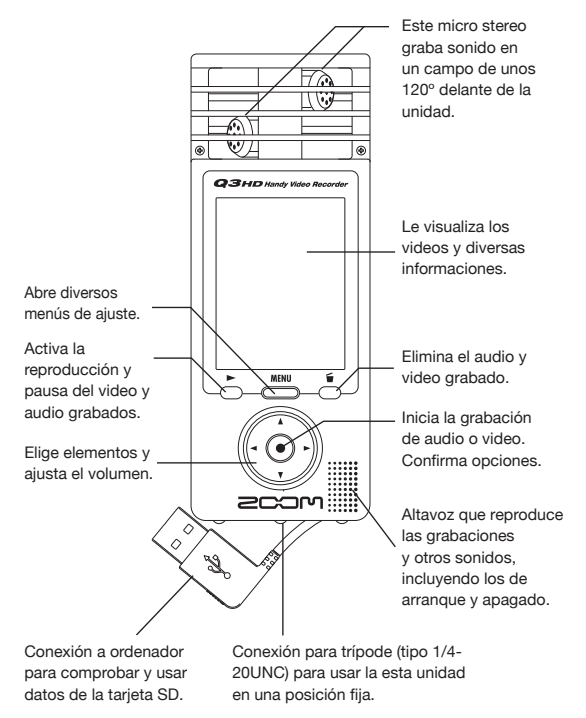

Ajusta la ganancia de micro a uno de estos tres niveles. (L = baja sensibilidad, H = alta sensibilidad, AUTO = automático)

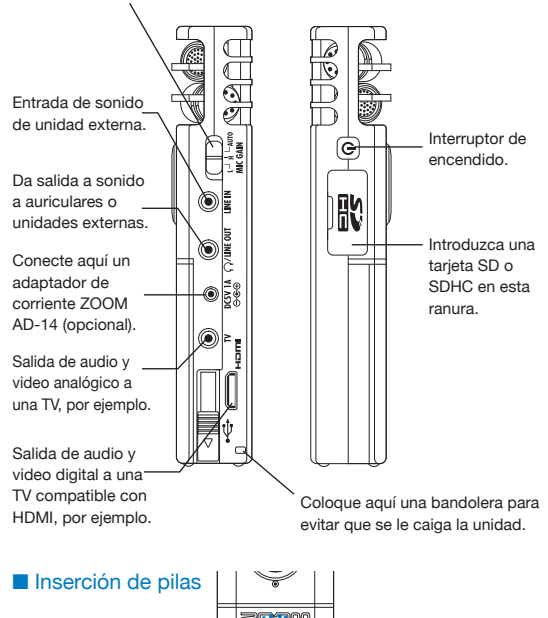

Nota: Utilice únicamente pilas alcalinas o recargables (NiMH).

HD

## Ajuste de la fecha y la hora

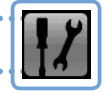

Esto sirve para contar con información de grabaciones de audio y video, por lo que ajústelo antes de grabar.

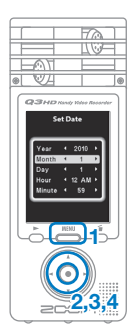

- 1. Pulse menu para acceder al menú principal.
- 2. Use (1) (1) (2) (2) (2) para elegir SETTING / y pulse (0).
- 3. Use ( ) para elegir Set Date y pulse ( ).
- Una vez que termine este proceso se volverá a abrir el menú SETTING.

Ajuste del tipo de pila

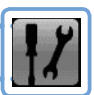

Al ajustar este tipo de pila, podrá ser visualizado con precisión la cantidad de carga restante de la pila.

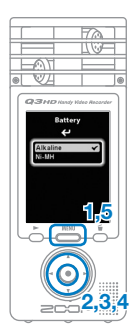

- 1. Pulse 📥 para acceder al menú principal.
- 3. Use ( ) 🖲 para elegir Battery y pulse ( ).
- Use (▲) (▼) para elegir el tipo de pila y pulse (●).
- Pulse de nuevo menu una vez que haya elegido el valor que corresponda.

Nota: Use solamente pilas alcalinas o recargables (NiMH).

# Formateo de una tarjeta SD

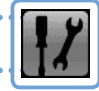

Formatee la tarjeta SD para poder usarla en el Q3HD. Precaución: el formateo de una tarjeta borrará de forma permanente todos los datos que contenga.

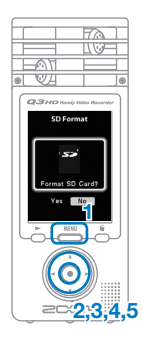

- 1. Pulse menu para acceder al menú principal.
- 2. Use (1) (1) (2) (2) (2) para elegir SETTING 1/2 y pulse (0).
- 3. Use () ) para elegir SD Format y pulse ().
- Use 
   ▶ para elegir "Yes" para formatear la tarjeta o "No" para cancelar y pulse 
   .

   Horiginal Statements of the statement of the statement of
- Cuando aparezca la pantalla de confirmación, use de nuevo las mismas opciones de selección y pulse ().
  - Elija "Yes" para iniciar el formateo.
  - Elija "No" para que la tarjeta no sea formateada y volver al menú SETTING.
- Una vez que termine el formateo volverá a aparecer el menú SETTING.

#### NOTA

- Si la pestaña de protección contra grabación de la tarjeta SD está activa no podrá formatearla.
- El formateo también inicializa a la vez la memoria interna.

## On/off de sonidos de sistema

Puede activar/desactivar la emisión de pitidos a través del altavoz del Q3HD en el arranque y durante las operaciones.

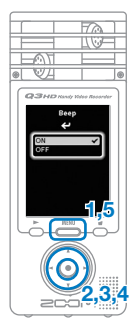

- 1. Pulse menu para acceder al menú principal.
- 2. Use () () () () para elegir SETTING // y pulse ().
- 3. Use ( ) para elegir Beep y pulse ( ).
- 4. Use ( ) para elegir ON u OFF y pulse ( ).
- Pulse de nuevo intervention una vez que haya realizado el ajuste.

Reducción de ruidos

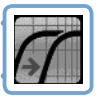

Active la función de filtro de corte de graves para reducir el ruido del viento y otros similares.

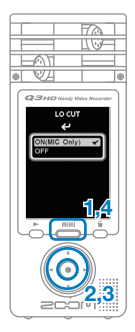

- 1. Pulse 📥 para acceder al menú principal.
- 2. Use () () () () para elegir LO CUT () y pulse ().
- Use (1) (v) para elegir ON (MIC Only) u OFF y pulse (0).
- Pulse de nuevo buna vez que haya realizado el ajuste.

#### NOTA

Use la "alcachofa" incluida en el pack de accesorios del APQ-3HD para reducir más los ruidos.

# Ajuste del nivel de grabación

|   | 1.5                                     |  |
|---|-----------------------------------------|--|
| L |                                         |  |
| L |                                         |  |
|   |                                         |  |
| L | SCREEKING SAL                           |  |
|   | ALL ALL ALL ALL ALL ALL ALL ALL ALL ALL |  |

Al cambiar la sensibilidad de grabación podrá grabar sonidos suaves y grupos a todo volumen a un nivel óptimo.

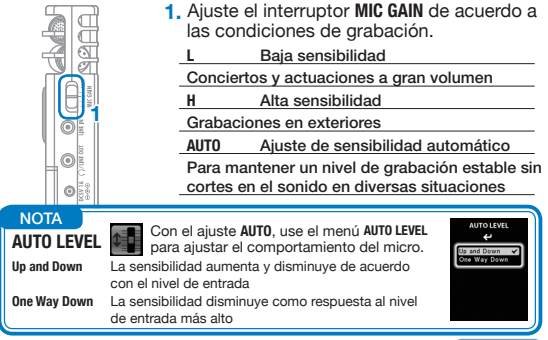

### On/off de la monitorización

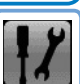

Active esto para escuchar el sonido que esté siendo grabado a través de la unidad conectada a la salida de línea/auriculares, TV y HDMI.

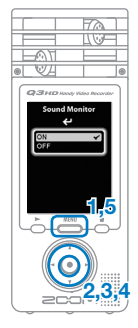

- 1. Pulse 📥 para acceder al menú principal.
- 2. Use () () () () para elegir SETTING / y pulse ().
- Use (a) (c) para elegir Sound Monitor y pulse (c).
- 4. Use ( ) v para elegir ON u OFF y pulse ( ).
- 5. Pulse de nuevo in una vez que haya realizado el ajuste.

## Ajuste de iluminación para video

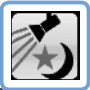

Ajuste la sensibilidad de la cámara para adaptarla a las condiciones de grabación del video. Esto permite a la unidad grabar mejor incluso en lugares oscuros o muy iluminados.

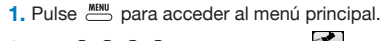

- 3. Use ( ) para elegir el modo y pulse ( ).
  - "AUTO" produce un ajuste automático a las condiciones de iluminación.
  - "CONCERT LIGHTING" es la mejor opción para conciertos y otros entornos muy iluminados.
  - "NIGHT" es perfecto para la noche/ oscuridad.
- Pulse de nuevo buna vez que haya realizado el ajuste.

Ajuste de la calidad de imagen

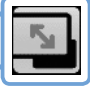

Ajuste la resolución y velocidad de fotogramas para la grabación. El tiempo de grabación disponible disminuirá conforme aumente la calidad de imagen.

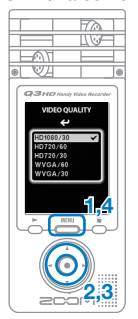

scri

- 1. Pulse 📥 para acceder al menú principal.
- Use 

   para elegir la calidad de video y pulse .
- 4. Pulse de nuevo in una vez que haya realizado el ajuste.

## Ajuste de la calidad de sonido

Puede ajustar la calidad de sonido a usar durante la grabación de audio o video. El tiempo de grabación disponible disminuirá conforme aumente la calidad.

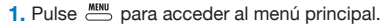

- Cambie cada uno de los elementos de la forma que quiera.

#### Format

Le permite elegir el formato PCM o AAC.

#### Sample Rate

Con el ajuste PCM, podrá cambiar la frecuencia de muestreo.

Bit Length/Rate

Con el ajuste PCM, podrá cambiar la longitud de bits.

Con el ajuste AAC, podrá cambiar la velocidad de bits.

 Pulse de nuevo buna vez que haya realizado el ajuste.

'n

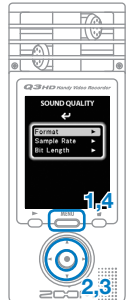

## Grabación de audio y video

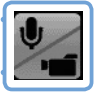

Desde la pantalla operativa principal puede iniciar la grabación de audio o video con solo pulsar un botón.

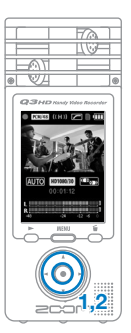

1. Tras prepararse para grabar audio o video,

pulse 💿 para iniciar la grabación.

 Use el menú CAMERA para elegir si quiere grabar video y audio o solo audio.

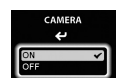

 Pulse y para ampliar o reducir el zoom.

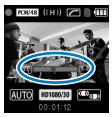

Zoom in y out

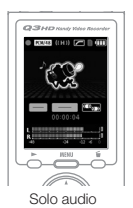

 Pulse y para ajustar el nivel de volumen cuando use la toma de auriculares/ línea.

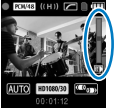

Ajuste del volumen

 Pulse 

 cuando haya terminado para hacer que la unidad vuelva al modo de espera de grabación de audio/video.

#### NOTA

- Si la velocidad de transferencia a la tarjeta no es lo suficientemente rápida durante la grabación de audio/video, en la pantalla aparecerá "Low Speed Cardl" y la grabación se detendrá. Le recomendamos que use tarjetas de clase 4 o mejores. Puede encontrar más información sobre las tarjetas SD que puede usar en esta unidad en www.zoom.co.jp.
- Incluso aunque no haya ninguna SD/SDHC en la unidad, puede grabar video en la memoria interna (64 MB). No obstante, solo podrá visualizar este video en la propia unidad; no podrá copiarlo o transferirlo.

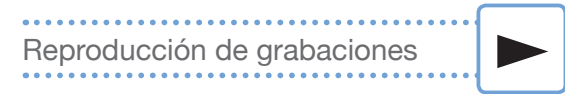

Gire esta unidad 90° para reproducir el audio y video grabados.

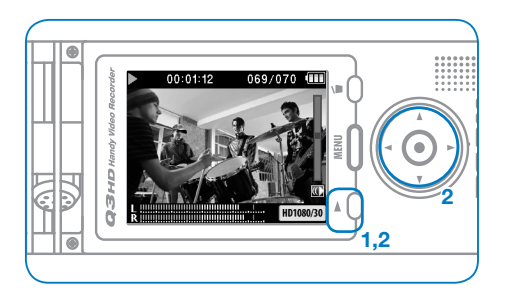

- 1. Pulse 💍 cuando esté en la pantalla operativa principal.
- 2. Use y <i> para elegir el fichero a reproducir.

Funciones de los otros botones

- ( ) U Le permiten ajustar el volumen
- • • Manténgalos pulsados durante la reproducción para realizar una búsqueda hacia delante/atrás.
- Púlselo para activar la pausa de reproducción y para reiniciar la reproducción desde ese punto cuando esté en pausa.

#### NOTA

Solo podrá reproducir los ficheros que haya grabado con el Q3HD.

## Borrado de grabaciones

Puede borrar ficheros de audio y video que haya grabado para aumentar la cantidad de espacio libre del soporte.

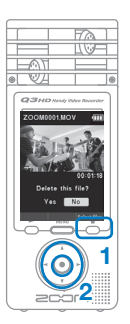

- 1. Pulse 👶 mientras se esté reproduciendo el fichero que quiera eliminar.
  - Si pulsa este botón cuando esté activa la pantalla operativa principal, será seleccionado para su borrado el último fichero grabado o reproducido.
- Cuando aparezca la pantalla de confirmación, elija "Yes" si quiere borrar la grabación o "No" para cancelar el proceso y pulse después ().

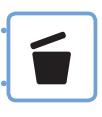

### Borrado simultáneo de varias grabaciones

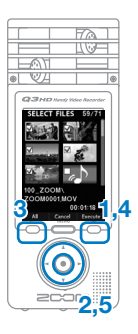

- Pulse <sup>5</sup> cuando esté activa la pantalla operativa principal o durante la reproducción para hacer que aparezca la pantalla de confirmación "Delete this file?". Pulse de nuevo <sup>5</sup> para hacer que aparezca la pantalla de selección de video.
- Use (▲) (▼) (●) para elegir la grabación que quiera eliminar y pulse (●).
- Repita el paso 2 las veces que sea necesario para elegir el resto de ficheros que quiera eliminar.
  - Pulse 💍 para elegir TODOS los ficheros.
- Pulse cuando haya terminado de elegir los ficheros a eliminar.
- Cuando aparezca la pantalla de confirmación, elija "Yes" si quiere borrar las grabaciones o "No" para cancelar el proceso y pulse después ().

## Edición de grabaciones

Puede dividir y retocar los ficheros de audio y video grabados.

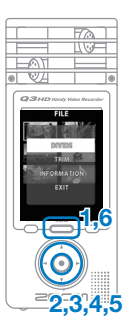

- 1. Pulse menú para acceder al menú principal.
- Use (▲) (▼) (●) para elegir FILE (□) y pulse (●).
- Aparecerán miniaturas de los ficheros grabados. Use () () () () () para elegir el fichero que quiera editar y pulse ().
- Se abrirá el menú de edición. Use 

   para elegir el elemento y pulse •.
  - Vea en la página siguiente las opciones de edición.
- Tras la edición aparecerá una pantalla de reconfirmación. Elija "Yes" para ejecutar el cambio o "No" para cancelarlo y pulse después ().
- Cuando haya terminado con la edición,

pulse \_\_\_\_\_

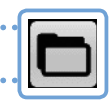

#### DIVIDE

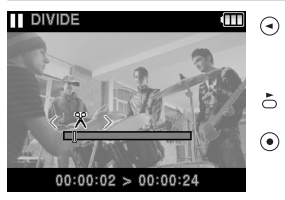

- E permite elegir el punto en el que será dividido el fichero
  - Reproducción/pausa
  - Confirma el punto donde será dividido el fichero

#### TRIM (retoque o borrado parcial)

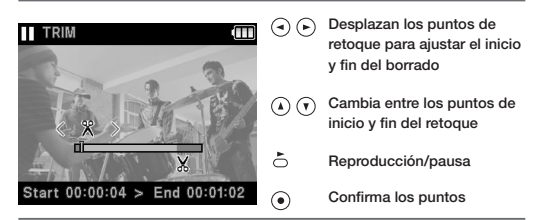

#### INFORMATION (información relativa al fichero)

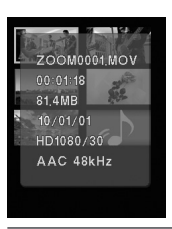

 $\odot$ 

Púlselo para volver a la lista de miniaturas

## Conexión de dispositivos externos

Puede conectar esta unidad a distintos dispositivos externos, dependiendo de sus necesidades.

### Conexión a un ordenador (vía USB) para editar y almacenar ficheros y subirlos a internet

Con esta unidad apagada, conecte su toma USB a un ordenador Windows o Macintosh. Una vez conectados, podrá usar el programa HandyShare incluido para realizar las siguientes funciones.

- Subir videos para compartirlos
- Añadir reverb y otros efectos al audio
- · Reproducir audio o video
- Eliminar o hacer copia de ficheros
- Extraer partes concretas del audio o video

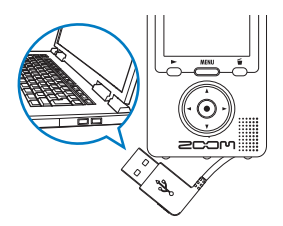

#### NOTA

El programa HandyShare está en la tarjeta SD que viene de fábrica. Vea la página 1.

### Dar entrada a sonido desde otro dispositivo (LINE IN)

Esta unidad puede grabar los sonidos emitidos desde dispositivos externos. Cuando una unidad esté conectada a la toma LINE IN, el micro stereo quedará desactivado.

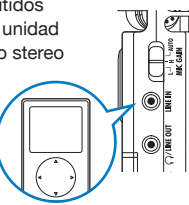

### 

# Visualización de información

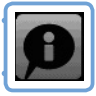

Puede comprobar la versión de firmware y la memoria que queda libre para la grabación.

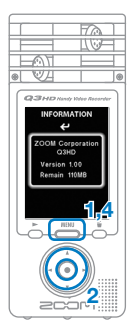

- 1. Pulse menú para acceder al menú principal.
- Compruebe la información que aparecerá en la pantalla.
- 4. Después de ver la información, pulse

### Reinicio de la unidad

Puede reiniciar esta unidad a los ajustes que tenía cuando salió de fábrica, incluyendo la calidad audio y video y el ajuste SCENE.

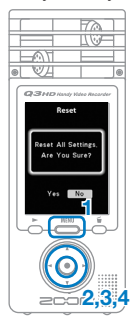

- 1. Pulse menu para acceder al menú principal.
- 3. Use ( ) 🖲 para elegir Reset y pulse ( ).
- Cuando aparezca la pantalla de confirmación, elija "Yes" si quiere realizar el reset o "No" para cancelar el proceso y pulse después ().

Actualización de la versión de firmware

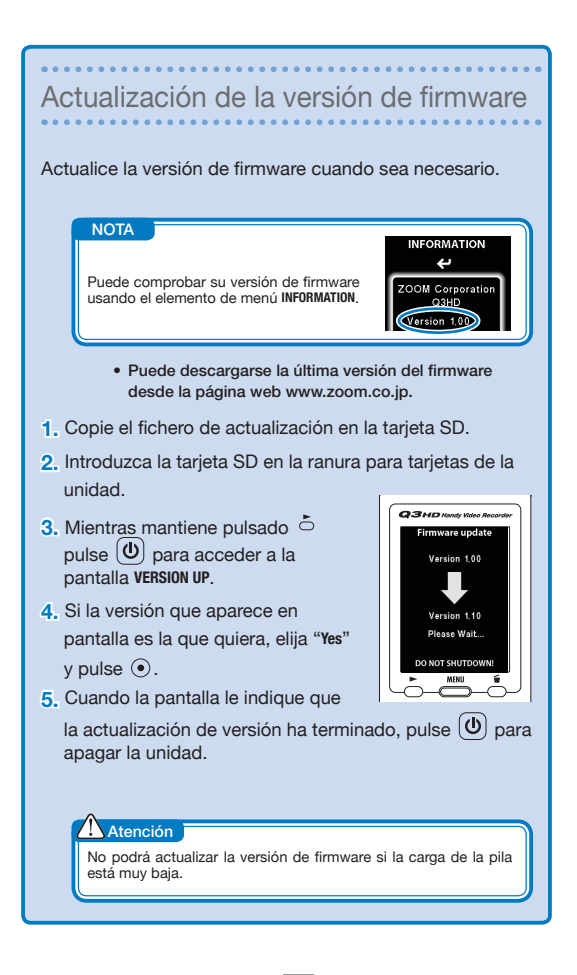

## Instrucciones de seguridad y manejo

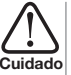

Esto indica que si el usuario ignora este aviso y usa este aparato de forma incorrecta, existe el riesgo de Cuidado daños serios o incluso la muerte.

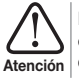

Esto indica que si el usuario ignora este aviso y usa este aparato de forma incorrecta, existe el riesgo de daños serios en esta unidad.

Siga estas instrucciones para usar esta unidad con seguridad.

### Alimentación y pilas

- Utilice únicamente un adaptador de corriente ZOOM AD-14 (DC 5V/1A/
- polo central positivo opcional).
- Desconecte el adaptador o extraiga las pilas cuando no vava a usar esta unidad durante un periodo de tiempo largo.
  - Cuando use pilas, introduzca dos pilas de tipo AA, alcalinas o recargables (NiMH), con la orientación correcta.

### Entorno operativo

Evite usar esta unidad en las siguientes condiciones.

El hacerlo puede dar lugar a averías.

- Lugares extremadamente cálidos o fríos
- Cerca de fuentes de calor
- Atención Lugares extremadamente húmedos
  - Lugares con niveles de polvo o arena muy elevados
  - Lugares sujetos a vibraciones frecuentes

### Maneio

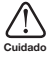

No abra nunca la carcasa ni trate de modificar esta unidad ya que eso puede producir daños en ella. Zoom Corporation no se hará responsable de ningún daño producido por este tipo de modificaciones

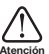

No aplique una fuerza excesiva sobre las teclas y controles. Tenga cuidado de que la unidad no se le caiga al suelo y de no someterla tampoco a golpes.

Es posible que vuelva a necesitar estas instrucciones en el futuro. Por ese motivo, consérvelas en un lugar seguro y accesible.

#### Para los países pertenecientes a la UE

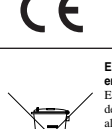

Declaración de conformidad: Este producto cumple con los requisitos de la Directiva EMC 2004/108/CC y de la Directiva de bajo voltaje 2006/95/EC

Eliminación de aparatos eléctricos y electrónicos antiguos (aplicable en todo los países europeos con sistemas de clasificación de residuos) Este símbolo en el producto o en su embalaje indica que este aparato no debe ser tratado como basura orgánica. En lugar de ello deberá llevarlo al punto limipo más cercano para el reciclaje de sus elementos eléctricos / electrónicos. Al hacer esto estará syudando a prevenir las posibles consecuencias negativas para el medio ambiente y la salud que podrían ser provocadas por um gestión inadacuada de este aparato. El reciclaje de materiales ayudará a conservar los recursos naturales. Para más información eserca del reciciaje de esta parato, forgas en contacto con el Ayuntamiento de su ciudad, el punto limpio local o con el comercio donde adquirió este anvanto.

ESTE PRODUCTO HA SIDO LICENCIADO BAJO LA LICENCIA AVC PATENT PORTFOLIO PARA EL USO PERSONAL Y NO COMERCIAL DE UN USUARIO PARA ESTAS FINALIDADES:

(i) CODIFICACION DE VIDEO DE ACUERDO AL STANDARD AVC ("AVC VIDEO") Y/O

(ii) DECODIFICACION DE VIDEO AVC QUE HAYA SIDO CODIFICADO POR UN USUARIO NO PROFESIONAL EN UNA ACTIVIDAD PERSONAL Y NO COMERCIAL Y/O QUE HAYA SIDO OBTENIDO DE UN DISTRIBUIDOR DE VIDEO LICENCIADO PARA SUMINISTRAR VIDEO AVC.

ESTE PRODUCTO NO HA SIDO LICENCIADO PARA NINGUN OTRO USO. SI QUIERE INFORMACION ADICIONAL DE MPEG LA, LLC. VEA LA WEB HTTP://WWW.MPEGLA.COM

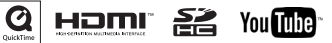

Windows es una marca comercial de Microsoft Corporation (USA). Macintosh, OuickTime y el logo OuickTime son marcas registradas o marcas comerciales de Apple Computer (n.c. en los Estados Unidos y otros países. Los logos SD y SDHC son marcas comerciales. YouTube es una marca registrada de Google, Inc. HDMI (Interface Mutimedia de Alta Definición) y HDMM son marcas comerciales de HDMI Licensing, LLC: El resto de nombres de productos, marcas registradas y nombres de empresas que aparecen en este documento pertencen a sus respectivos propietarios. El contenido de este documento y las especificaciones del producto están sujetas a cambios sin previo aviso.

## 200M

### www.zoom.co.jp

ZOOM CORPORATION 4-4-3 Kanda-Surugadai, Chiyoda-ku, Tokyo 101-0062 Japan

Está prohibida la reproducción de este manual, tanto parcial como completa. Q3HD-5005-1